## Modelli abox e abox 3

FARE CHIUSURA ED ASSICURARSI CHE SIA STATA INVIATA USCIRE DALL'APP DINAMICO ESEGUENDO IL LOGAUT APRIRE APP VIRTUAL KEYBORD INSERIRE PASSWORD INGRESSO 14863 E CONFERMARE CON tasto V Premo 5 e tasto chiave Esce password Digitare 555 e premo CONTANTI Premo PREZZO REPARTO Fino a visualizzare sul Display MENU FUNZIONI RT Premo CONTANTI Premo PREZZO REPARTO fino a visualizzare sul Display Ins. Evento Disp. Premere CONTANTI Sul Display Esce -SEL. EVENTO- Fuori Servizio Confermare con tasto CONTANTI Digitare Tasto PREZZO REPARTO fino a visualizzare sul display Magazzino Premo il tasto CONTANTI Confermare (SI) data e ora premendo il tasto CONTANTI Esce sul Display DESCRIZIONE Magazzino Confermare con il Tasto CONTANTI ESCE SUL DISPLAY Cod. Segn.00608? SI / (NO) Premo il tasto **REPARTO** fino a visualizzare (SI) Sul display Premo il tasto CONTANTI **ESCE SUL DISPLAY INVIO EVENTO IN CORSO** LA MACCHINA AD AVENUTO INVIO STAMPERA IL RAPPORTO XML CON INVIO DELL'EVENTO DI FUORI SERVIZIO. PREMO IL TASTO STORNO FINO A VISUALIZZARE SRV sul display

Premo il tasto 1 e chiave (esce Reg)

SPEGNERE IL REGISTRATORE DI CASSA